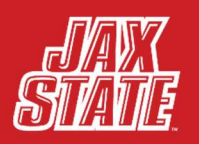

. . .

# GRADES TO BANNER QUICK REFERENCE GUIDE

Beginning with Summer 2024 term, Banner will use the Intelligent Learning Platform (ILP) to create Canvas course shells and enroll faculty and students. When records are created or updated in Banner, they will be updated immediately in Canvas as those changes occur. Most notably, during open grading, faculty will have the ability to submit grades directly from Canvas to Banner using the "Grades to Banner" functionality. This consists of reviewing/modifying the pre-populated letter grades, entering any required last dates attended, and then pushing a button to submit grades to Banner, thus eliminating dual entry. Please note that faculty may still choose to enter grades into Self-Service Banner (SSB) manually if they desire.

### **BEGINNING OF TERM**

Jacksonville State University has five available grading schemes in Canvas. These grading schemes translate the numerical grade from the Total column of a course's gradebook into a letter grade in Grades to Banner. It is important to set the grading scheme for courses at the beginning of each term to ensure an accurate reflection of student grades in the Total column of the course gradebook. At the beginning of each term, refer to the course catalog to determine the appropriate grading scheme for each course. Most academic courses at Jacksonville State University use the JSU Standard Scheme or JSU Graduate Scheme. To set the grading scheme for courses, follow these instructions:

Step 1: Select the "Settings" in the Course Navigation. (1)

ONLINE@JSU

JACKSONVILLE STATE UNIVERSITY

Step 2: Scroll to the "Grading Scheme" section of the Settings menu and toggle to the appropriate grading scheme for the course. (2)

| Files       | ø |                 | 2                                                |           |
|-------------|---|-----------------|--------------------------------------------------|-----------|
| Outcomes    | ø | Grading Scheme: | JSU Standard Scheme                              | View/Edit |
| Pages       | ø |                 | JSU Credit_No Credit<br>JSU Graduate Scheme      |           |
| People      | ø | License:        | JSU Pass_Fail<br>JSU Pass_No Credit              |           |
| Discussions | Ø | File Copyright: | USU Standard Scheme                              |           |
| Quizzes     | Ø | Visibility:     | Course v 🔊                                       |           |
| Assignments | ø |                 |                                                  |           |
| Rubrics     | ø |                 | Customize                                        |           |
| Syllabus    | ø |                 |                                                  |           |
| Item Banks  |   |                 | □ Include this course in the public course index |           |
| Settings    |   | Format:         | Not Set 🗸                                        |           |

Step 3: Save Settings changes by clicking "Update Course Details" at the bottom of the Settings menu.

**Update Course Details** 

| JSU Standard Scheme |              | JSU Graduate Scheme |              | JSU Credit_No Credit |              |  |
|---------------------|--------------|---------------------|--------------|----------------------|--------------|--|
| Grade By            |              | Grade By            |              | Grade By             |              |  |
| Percentage          |              | Percentage          |              | Percentage           |              |  |
| Letter Grade        | Range        | Letter Grade        | Range        | Letter Grade         | Range        |  |
| A                   | 100% to 90%  |                     |              |                      |              |  |
| В                   | < 90% to 80% | A                   | 100% to 90%  | A                    | 100% to 90%  |  |
| С                   | < 80% to 70% | В                   | < 90% to 80% | В                    | < 90% to 80% |  |
| D                   | < 70% to 60% | с                   | < 80% to 70% | С                    | < 80% to 70% |  |
| F                   | < 60% to 0%  | F                   | < 70% to 0%  | NC                   | < 70% to 0%  |  |

# **GRADING SCHEME OPTIONS**

| JSU Pass_Fail |             | JSU Pass_No Credit |             |  |  |
|---------------|-------------|--------------------|-------------|--|--|
| Grade By      |             | Grade By           |             |  |  |
| Percentage    |             | Percentage         |             |  |  |
| Letter Grade  | Range       | Letter Grade       | Range       |  |  |
| Р             | 100% to 60% | Ρ                  | 100% to 70% |  |  |
| F             | < 60% to 0% | NC                 | < 70% to 0% |  |  |

### SUBMITTING MIDTERM GRADES

Step 1: Select "Grades to Banner" in the Course Navigation. (1)

Step 2: If grading is open by the Registrar's Office, grades can be submitted, modified, and resubmitted as many times as needed prior to the deadline. After loading Grades to Banner, letter grades will be pre-populated in the "Midterm" column based on the course's grading scheme. Review/Modify grades and click "Submit" to push Midterm grades from Canvas to Banner. (2)

#### Discussions Grades Final Midterm Attendance People ø Midterm Pages Ø Files Student Name Submitted Midterm Last Attended Date **Current Grade** Syllabus Student 1, Test 94.00% (A) A mm/dd/yyyy Outcomes ø Student 10, Test 72.00% (C) В mm/dd/yyyy Rubrics Quizzes ø Student 11, Test 92.00% (A) 1 В mm/dd/yyyy ø Modules Student 12, Test 50.00% (F) D mm/dd/yyyy Collaborations Student 2. Test 76.00% (C) В mm/dd/yyyy Attendance Student 3. Test 60.00% (D) 82 С mm/dd/yyyy Badging@JSU-Badgr Student 4, Test 68.00% (D) $\mathbf{v}$ F mm/dd/yyyy Item Banks Student 5, Test 62.00% (D) 12 mm/dd/yyyy Tutor.com: 24/7 Student 6, Test 88.00% (B) 1 A mm/dd/yyyy **Online Tutoring Microsoft Teams** Student 7, Test 52.00% (F) 3/26/2024 classes Student 8, Test 82.00% (B) 1 В mm/dd/yyyy Microsoft OneDrive 23 Student 9, Test 92.00% (A) A mm/dd/yyyy Tutorials Studio Grades to Banner 1 Submit Cancel Clear Settings

### (Video Demonstration of submitting Midterm grades in Grades to Banner)

Note: The "Last Attended Date" column should be populated when the midterm grades are F or NC.

### SUBMITTING FINAL GRADES

Step 1: Select "Grades to Banner" in the Course Navigation. (1)

Step 2: If grading is open by the Registrar's Office, grades can be submitted, modified, and resubmitted as many times as needed prior to the deadline. After loading Grades to Banner, letter grades will be pre-populated in the "Final" column based on the course's grading scheme. Review/Modify grades and click "Submit" to push Final grades from Canvas to Banner.

| Grades                             |      | Midterm Final    | Attendance                |           |        |                        |                    |
|------------------------------------|------|------------------|---------------------------|-----------|--------|------------------------|--------------------|
| People                             |      |                  |                           |           |        |                        |                    |
| Pages                              | ø    | Final            |                           |           |        |                        |                    |
| Files                              | ø    |                  |                           |           |        |                        |                    |
| Syllabus                           |      | Student Name     | Current Grade             | Submitted | Final  | Incomplete Final Grade | Last Attended Date |
| Outcomes                           | ø    | Student 1, Test  | 9 <mark>4.00% (A</mark> ) |           | A      |                        | mm/dd/yyyy         |
| Rubrics                            |      | Student 10, Test | 72.00% (C)                |           | С      |                        | mm/dd/yyyy         |
| Quizzes                            | ø    | Student 11, Test | 92.00% (A)                | 51        | A      |                        | mm/dd/yyyy         |
| Modules                            | ø    | Student 12, Test | 50.00% (F)                |           | 1      | 4 F                    | mm/dd/yyyy         |
| Collaborations                     |      | Student 2, Test  | 76.00% (C)                | 5         | С      |                        | mm/dd/yyyy         |
| Attendance                         |      | Student 3 Test   | 60.00% (D)                | 52        | D      | . <u> </u>             | mm/dd/anau         |
| Badging@JSU-                       |      | Chudent 4 Test   | 50.00% (D)                |           | -      | ] []                   | minddyyyyy         |
| Dougi                              |      | Student 4, Test  | 68.00% (D)                | 11        | D      |                        | mm/dd/yyyy         |
| Item Banks                         |      | Student 5, Test  | 62.00% (D)                | 5         | D      |                        | mm/dd/yyyy         |
| Tutor.com: 24/7<br>Online Tutoring |      | Student 6, Test  | 88.00% (B)                |           | В      |                        | mm/dd/yyyy         |
| Microsoft Teams<br>classes         | 5    | Student 7, Test  | 52.00% (F)                |           | F      |                        | 3 3/26/2024        |
| Microsoft OneD                     | rive | Student 8, Test  | 82.00% (B)                | 53        | В      |                        | mm/dd/yyyy         |
| Tutorials                          |      | Student 9, Test  | 92.00% (A)                | 51        | A      |                        | mm/dd/yyyy         |
| Studio                             |      |                  |                           |           |        |                        |                    |
| Grades to Banne                    | er 🚺 |                  |                           |           |        |                        |                    |
| Settings                           | T    |                  |                           | 2         | Submit |                        |                    |

(Video Demonstration of submitting Final grades in Grades to Banner)

### Additional Guidelines for Final Grades:

- The "Last Attended Date" column is **required** for any F or NC Final grades. (3)
- Any Incomplete Final grades must have a letter grade of F or NC in the "Incomplete Final Grade" column. (4)
- Dual Enrollment numerical grades must still be entered in SSB (MyJaxState) in the Hours Attended section.
- Submit a grade change form to the Registrar's Office if a grade change needs to be initiated outside of open grading.

## SUCCESSFUL SUBMISSIONS

| Midterm                               |  |  |
|---------------------------------------|--|--|
| There were 27 successful submissions. |  |  |

Grades to Banner will confirm successful grade submissions at the top of the page. For assistance in how to interpret error messages in Grades to Banner, refer to this <u>video resource</u> explaining common errors and how to fix those issues. Grade submissions can be double-checked in MyJaxState Grade Entry.